## Directions for adding the ESEA Endorsement to the Educational Aide Permit

- 1. Login to your OHID account
- 2. Go to My credentials
- 3. Locate your permit that expires 6/30/2021
- 4. Click on action
- 5. Add Area

| The Hall Manufall                                                                                                    | and a firm of the first of the first of the | n 🖸 Anna Eannaich 🖪 a                                                                                                    |                                                                                                    |                                                                                                    |
|----------------------------------------------------------------------------------------------------|----------------------------------------------------------------------------------------------------|----------------------------------------------------------------------------------------------------|----------------------------------------------------------------------------------------------------|----------------------------------------------------------------------------------------------------|
| iyler Hub - Munis L                                                                                                    | mported From IE 📑 Sign in to Outlook 🍠 Educator Sea                                                                                                    | rcn 🖌 August Fingerprints 👂 P                                                                                                    | wer school 🤰 CLSDA's Login 👻 TLF Directory 📊                                                                                                    | Centrications Listin O Centrication and Lic S 1-9 Equit                                                                                |
| of emergency is lift<br>Education cannot<br>If the perio                                                                                                    | Governor on March 9, 2020). Under this law, in<br>ed. but not later than Dec. 1, 2020. whichever c<br>Start Credential Application Process                                                                                                    | e period for educators to con<br>late comes first. Educators' c                                                                                                    | piete their renewal requirements and renew<br>urrent licenses will remain valid during this t                                                                                                    | their licenses will extend to 90 days after the state<br>ime period as well. The Ohio Department of<br>x newed by 90<br>dorse Bill 197 |
| If the perio                                                                                                    | Credential:                                                                                                    |                                                                                                    |                                                                                                    |                                                                                                    |
|                                                                                                    | 1 Year Educational Aide Educational Aide Perm                                                                                                    | it                                                                                                    |                                                                                                    |                                                                                                    |
|                                                                                                    | You chose to:                                                                                                    | Effective:                                                                                                    | Will Expire:                                                                                                    |                                                                                                    |
| My Educator                                                                                                    | Add Area                                                                                                    | 07/01/2020 ▼                                                                                                    | 06/30/2021                                                                                                    | /iew History 🕥                                                                                                    |
| Educator State ID:                                                                                                    |                                                                                                    |                                                                                                    |                                                                                                    | indeted                                                                                                    |
|                                                                                                    |                                                                                                    |                                                                                                    |                                                                                                    | Start Application Process Close                                                                                                    |
| 🍯 My Credentials                                                                                                    | S Apply for NEW Credential                                                                                                    | + View History 🕑 🟮                                                                                                    | SUBMITTED                                                                                                    | 101                                                                                                    |
|                                                                                                    |                                                                                                    |                                                                                                    | DATE CRE                                                                                                    | EDENTIAL STATUS ACTION                                                                                                    |
| If you have never he<br>you have not previou<br>are a license holder<br>in the past, please fi                                                                                                    | eld an Ohio license or are applying to receiv<br>usly held, please click the <i>Apply for NEW C</i><br>renewing or modifying a license that you cu                                                                                                    | e a new credential that<br>redential button. If you<br>irrently hold or have held<br>the Action button                                                                                               | DATE CRE<br>05/06/2020 1 Year Educational Aid<br>/ Renew                                                                                                    | EDENTIAL STATUS ACTION<br>de Educational Aide Permit Issued View Details                                                               |
| If you have never he<br>you have not previou<br>are a license holder<br>in the past, please fi<br>Credential                                                                                                    | eld an Ohio license or are applying to receiv<br>usly held, please click the <i>Apply for NEW C</i><br>renewing or modifying a license that you cu<br>nd the credential in the list below and select<br>Effective Expiration<br>Status Year Date                                                                                                    | e a new credential that<br>redential button. If you<br>irrently hold or have held<br>t the Action button.<br>Credential<br>Number Action                                                             | DATE CRE<br>05/06/2020 1 Year Educational Air<br>/ Renew<br>Total applications: 1                                                                                                    | EDENTIAL STATUS ACTION<br>de Educational Aide Permit Issued View Details                                                               |
| If you have never he<br>you have not previou<br>are a license holder<br>in the past, please fi<br>Credential<br>1 Year Educational Aic<br>Educational Aide Perm                                                                             | eld an Ohio license or are applying to receivusly held, please click the <i>Apply for NEW C</i><br>renewing or modifying a license that you cu<br>nd the credential in the list below and select<br>Effective Expiration<br>Status Year Date<br>de tssued 2020 06/30/2021<br>nit                                                                                                    | e a new credential that<br>redential button. If you<br>irrently hold or have held<br>t the Action button.<br>Credential<br>Number Action<br>21845522 Action<br>Print                                 | DATE CRE<br>05/06/2020 1 Year Educational Air<br>/ Renew<br>Total applications: 1<br>Applications Not Yet Submitted<br>No applications to display.                                                                                                    | EDENTIAL STATUS ACTION<br>de Educational Aide Permit Source View Detait                                                                |
| If you have never he<br>you have not previou<br>are a license holder<br>in the past, please fi<br>Credential<br>1 Year Educational Aide Perm<br>1 Year Educational Aide Perm                                                                | eld an Ohio license or are applying to receivusly held, please click the <i>Apply for NEW C</i> , renewing or modifying a license that you cu nd the credential in the list below and select <b>Status Effective Expiration</b><br><b>Status Effective Expiration</b><br><b>Status 2020</b> 06/30/2021<br>nit <b>Statud 2019</b> 11/30/2020<br>nit                                                                                                    | e a new credential that<br>redential button. If you<br>irrently hold or have held<br>t the Action button.<br>Credential<br>Number Action<br>21845522 Action Print 2<br>21692060 Action Print 2       | DATE     CRE       05/06/2020     1 Year Educational Aid<br>/ Renew       Total applications: 1       Applications Not Yet Submitted<br>No applications to display.                                                                                       | EDENTIAL STATUS ACTION<br>de Educational Aide Permit Ssued View Details                                                                |
| l fyou have never he<br>you have not previou<br>are a license holder<br>in the past, please fi<br>Credential<br>1 Year Educational Aic<br>Educational Aide Perm<br>1 Year Educational Aice<br>Educational Aide Perm<br>Total credentials: 2 | eld an Ohio license or are applying to receivusly held, please click the <i>Apply for NEW C</i> , renewing or modifying a license that you cond the credential in the list below and select <b>Effective Expiration</b><br><b>Status Fereina</b> 2020 06/30/2021 nit <b>Effective Expiration</b><br><b>I Essued</b> 2019 11/30/2020 nit                                                                                                    | e a new credential that<br>redential button. If you<br>irrently hold or have held<br>t the Action button.<br>Credential<br>Number Action<br>21845522 Action<br>Print 2<br>21692060 Action<br>Print 2 | DATE     CRE       05/06/2020     1 Year Educational Air       / Renew       Total applications: 1       Applications Not Yet Submitted       No applications to display.                                                                                 | EDENTIAL STATUS ACTION<br>de Educational Aide Permit Sure View Details<br>Click to View +                                              |
| If you have never he<br>you have not previou<br>are a license holder<br>in the past, please fi<br>Credential<br>1 Year Educational Aic<br>Educational Aide Perm<br>1 Year Educational Aice<br>Educational Aide Perm<br>Total credentials: 2 | eld an Ohio license or are applying to receivusly held, please click the <i>Apply for NEW C</i> renewing or modifying a license that you cund the credential in the list below and select <b>Status Effective Expiration</b><br><b>Status Effective Expiration</b><br><b>I Status</b> 2020 06/30/2021<br>Net Status 2019 11/30/2020<br>Net Status 2019 11/30/2020                                                                                                    | e a new credential that<br>redential button. If you<br>irrently hold or have held<br>t the Action button.<br>Credential<br>Number Action<br>21845522 Action<br>Print 2<br>21692060 Action<br>Print 3 | DATE       CRE         05/06/2020       1 Year Educational Air         / Renew         Total applications: 1         Applications Not Yet Submitted         No applications to display.         I* My Background Checks         My Resident Educator Summ | EDENTIAL STATUS ACTION<br>de Educational Aide Permit SSUECI View Detaits<br>Click to View +<br>nary Click to View +                    |
| l you have not previo<br>are a license holder<br>in the past, please fi<br>Credential<br>1 Year Educational Aic<br>Educational Aide Perm<br>1 Year Educational Aic<br>Educational Aide Perm<br><b>Total credentials: 2</b>                  | eld an Ohio license or are applying to receivusly held, please click the <i>Apply for NEW C</i> renewing or modifying a license that you curd the credential in the list below and select <b>Effective Expiration Status Year Date</b> le <b>Issued</b> 2020 06/30/2021 nit lessed 2019 11/30/2020 nit                                                                                                    | e a new credential that<br>redential button. If you<br>irrently hold or have held<br>the Action button.<br>21845522 Action<br>21892060 Action<br>Print<br>21692060 Click to View +                   | DATE     CRE       05/06/2020     1 Year Educational Air       7 Renew       Total applications: 1       Applications Not Yet Submitted       No applications to display.                                                                                 | EDENTIAL STATUS ACTION<br>de Educational Aide Permit Source View Details<br>Click to View +<br>nary Click to View +                    |

6. e a i g a
7. Start application process

## of Education

| Cradantial                                  |                                    | Antiony                                                                      | Effective                                                           | Will Funissi                                                           |
|---------------------------------------------|------------------------------------|------------------------------------------------------------------------------|---------------------------------------------------------------------|------------------------------------------------------------------------|
| 1 Year Educational Aide Educational Aide Pe | rmit                               | Action:                                                                      | ETTECTIVE:                                                          | will Expire:                                                           |
| CSEA quainee [888301]                       |                                    |                                                                              |                                                                     |                                                                        |
| ESEA stands for the federal Elementary      | and Secondary Education Act, or No | Child Left Behind, which requires a<br>paralless of their employment setting | educational aides or paraprofess<br>Ig. "ESEA Qualified" may be add | sionals working in Title I setting<br>led to the educational aide perr |

LOGOUT Session

8.
9. Click on ESEA qualified (888301)

10. Answer the questions

11. Documents: Upload your transcripts or Parapro exam scores

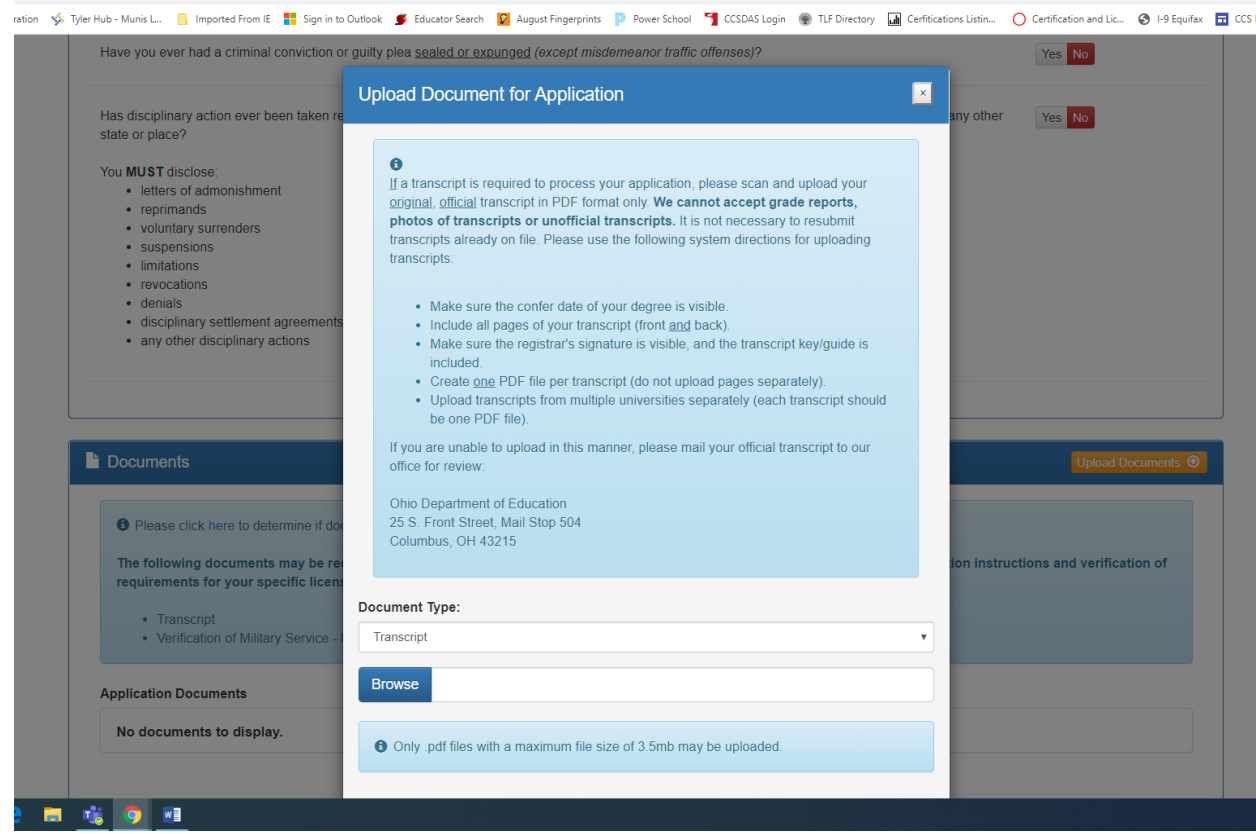

- 12. Superintendent Signature (IRN 043802)
  - a. Click on the find button, type Columbus, scroll down until you see Columbus City School District, click select
- 13. Pay and submit Application